| EHPAD E. GUERIN     | DOODLE – modalités de | 2020 |  |  |
|---------------------|-----------------------|------|--|--|
| Saint-Jean-de-Monts | réservation FAMILLES  | 2020 |  |  |

## Il n'y a pas lieu de créer un compte pour utiliser Doodle ; Doodle est gratuit donc ne donner pas vos coordonnées bancaires.

|                                                          |                                                                |                                                                                                    |                | <del></del> |                |                 |                             |                | <del>, .</del> |                |                |                |            |
|----------------------------------------------------------|----------------------------------------------------------------|----------------------------------------------------------------------------------------------------|----------------|-------------|----------------|-----------------|-----------------------------|----------------|----------------|----------------|----------------|----------------|------------|
| 1)                                                       | Cliquer sur le lien correspondant à votre besoin               | visite famille du mercredi 18 nov. au mardi 24 nov. / site ARC EN CIEL / pour les résidents de GUERIN : AEC, LILAS,<br>LEVANT, GENETS, ZEPHIR<br>http://docide.com/cell/bitu/Shockholt/Tabute_courses=18/4.ttp://doc/docide.com/cell/bitu/                                                                            |                |             |                |                 |                             |                |                |                |                |                |            |
|                                                          |                                                                | https://doodle.com/poll/bihu/bha/hhttb/e/utm_source-poll&utm_medium=link visite famille du mercredi 18 nov. au mardi 24 nov. / site <u>SALON VIOLETTES</u> / pour les résidents de ERNEST : BLEUETS, VIOLETTES, ALIZES, BRISE, SIROCCO bleuertes/ldoodle.com/ol/fecurites/accercate/Dutes_casces-poll&utm_medium=link |                |             |                |                 |                             |                |                |                |                |                |            |
|                                                          |                                                                |                                                                                                    | visite famille | du mercredi | i 18 nov. au m | nardi 24 nov    | r. / site <mark>SALI</mark> |                | ENTE : pou     | r tous le      | s résiden      | ts             |            |
|                                                          | LSi la pago no s'ouvro pas automatiquement -                   |                                                                                                    |                | https://d   | loodle.com/p   | oll/7hhw8w      | <u>v37ga9rtm</u>            | 2?utm_sou      | rce-poll&ut    | m medi         | <u>um=link</u> |                |            |
| 2)                                                       | Conjer-coller le lien dans la barre de recherche               |                                                                                                    | 웹 Novielanglet | × +         |                |                 |                             |                |                |                |                | -              | σ ×        |
| _/                                                       | d'un navigateur internet.                                      |                                                                                                    |                |             |                |                 | 6                           | -              |                |                | *              | ± ⊕            | 8 ····     |
| 3)                                                       | Appuyer sur ENTREÉ                                             | E Rechercher sur le Yille P                                                                                                    |                |             |                |                 |                             | >              |                |                |                |                |            |
|                                                          |                                                                |                                                                                                    |                |             |                |                 |                             |                |                |                |                |                |            |
| 4)                                                       | La page du « sondage » Doodle s'ouvre                          | VISITE FAMILLE MER 18 NOV ALL                                                                                                    |                |             |                |                 |                             |                |                |                |                |                |            |
|                                                          | [Vérifiez les informations de dates et de lieu]                | MAR. 24 NOV. / SALON VIOLETTES                                                                                                    |                |             |                |                 |                             |                |                |                |                |                |            |
|                                                          | (Rester sur TABLEAU et non CALENDRIER)                         |                                                                                                    | -              |             |                | par EHPAI       | DE. GUERIN                  | I•ILya4jo      | urs            |                |                |                |            |
| ۲)                                                       | Demoliceet dans la sass « saisieset nom » la                   |                                                                                                    |                |             |                | •               | Houter a                    | a Slack        |                |                |                |                |            |
| 5) Remplissez dans la case « saisissez nom » le          |                                                                |                                                                                                    |                |             | ERNEST GUEF    | RIN - ST IEA    | N DE MONT                   | s              |                |                |                |                |            |
|                                                          | vôtre !)                                                       |                                                                                                    |                | EN CAS      | DE DIFFICULT   | e, Merci Di     | CONTACTE                    | R LE 02.51 :   | 9 96 96        |                |                |                |            |
|                                                          |                                                                |                                                                                                    |                | Tous le:    | s horaires so  | nt affichés     | en <u>Europe</u>            | /Paris         |                |                |                |                |            |
|                                                          |                                                                |                                                                                                    |                | 🛛 Unique    | ment vou o     | ouvez voir t    | tous les vot                | tes et les ci  | ommentair      | 55.            |                |                |            |
|                                                          |                                                                |                                                                                                    |                | . ,         |                | <u>Ч</u><br>таb | leau Ca                     | lendrier       |                |                |                |                |            |
| 6)                                                       | Ensuite, déplacez votre souris sur la ligne, à                 |                                                                                                    |                |             | 001            | 201             |                             | 102            | 201            | 101            | 201            | 201            |            |
|                                                          | droite, pour vérifier la disponibilité (ou non) des            |                                                                                                    |                |             | 18<br>Mer.     | 18<br>MER.      | 18<br>MER.                  | 18<br>Mer.     | 18<br>Mer.     | 19<br>JEU.     | 19<br>JEU.     | 19<br>JEU.     | >          |
|                                                          | creneaux horaires sur la periode consideree.                   |                                                                                                    |                |             | 13:45<br>14:15 | 14:30<br>15:00  | 15;15<br>15:45              | 16:00<br>16:30 | 16:45<br>17:15 | 13;45<br>14:15 | 14:30<br>15:00 | 15:15<br>15:45 | 16)<br>16: |
| Le                                                       | creneau non disponible est signale par une                     |                                                                                                    | 24 part cipa   | ants        | ✓1/1           | ✓1/1            | ✓1/1                        | ✓1/1           | <b>√</b> 1/1   | /1/1           | √1/1           | √1/1           | <b>~</b>   |
| i                                                        | nterdiction : 💛 ; de plus, le rond est grisé.                  |                                                                                                    | Saisis         | sez nom     |                | •               |                             |                | •              | •              |                |                |            |
| Aucon                                                    | traire si le créneau est disponible le rond est                |                                                                                                    |                |             |                |                 |                             |                |                |                |                |                |            |
| blanc.                                                   | tune, she crenedu est disponisie, le rond est                  |                                                                                                    |                |             |                |                 |                             |                |                |                |                |                |            |
| 7)                                                       | En cliquant dessus :                                           |                                                                                                    |                | -           | _              |                 |                             |                |                |                |                |                |            |
| - le ron                                                 | d devient vert,                                                |                                                                                                    | nov.<br>19     | nov.<br>20  | nov.<br>20     | nov.<br>20      | nov.<br>20                  | nov.           | nov<br>23      |                | nov.<br>23     | nov.<br>23     | nc<br>2    |
| - la case créneau contenant la date et l'horaire devient |                                                                |                                                                                                    | JEU.           | VEN.        | VEN.           | VEN.            | VEN.                        | VEN.           | LUN            | . 1            | .UN.           | LUN.           | LU<br>16:  |
| verte,                                                   |                                                                |                                                                                                    | 17:15          | 14:15       | 15:00          | 15:45           | 16:30                       | 17:15          | 14:15          | 1              | 15:00          | 15:45          | 16:        |
| - le bou                                                 | iton ENVOYER devient vert.                                     |                                                                                                    |                | Ó           |                | Č               |                             |                |                |                |                | Č              |            |
| ***A                                                     | CET INSTANT, NOTEZ-VOUS VOTRE CRENEAU,                         |                                                                                                    | isation du ca  | alendrier   |                |                 |                             |                |                |                |                |                | çм         |
|                                                          | HEURE ET JOUR DU RDV***                                        |                                                                                                    | vous d'abord   |             |                |                 |                             |                |                |                |                |                |            |
| 0)                                                       |                                                                |                                                                                                    |                |             |                |                 |                             |                | ✓1             | En             | woyer          |                |            |
| 8)                                                       | fois sur lo bouton ENVOYER                                     |                                                                                                    |                |             |                |                 | • · ·                       |                |                |                |                |                |            |
|                                                          | TOIS, SUI le DOULOIT EINVOTER                                  |                                                                                                    |                |             |                |                 |                             |                |                |                |                |                |            |
| le                                                       | message ci-contre de confirmation s'affiche                    |                                                                                                    |                |             | N              | /ous a          | avez b                      | oien v         | oté.           |                |                |                |            |
| immé                                                     | immédiatement après. Dans la mesure où ce message              |                                                                                                    |                |             |                |                 |                             |                |                |                |                |                |            |
| s'affiche,                                               |                                                                |                                                                                                    |                |             |                | n               | artic                       | iné I          |                |                |                |                |            |
| votre choix a été pris en compte.                        |                                                                |                                                                                                    |                |             |                | Ρ               |                             | .pc.           | _              |                |                |                |            |
| _                                                        |                                                                |                                                                                                    |                |             |                | Ajo             | uter au ca                  | alendrier      |                |                |                |                |            |
| Ni l'application Doodle, ni l'établissement vous         |                                                                |                                                                                                    |                |             |                | Re              | venir au s                  | sondage        |                |                |                |                |            |
| al<br>A RATA                                             | aresserons une confirmation de reservation.                    |                                                                                                    |                |             |                |                 |                             |                |                |                |                |                |            |
| Areta                                                    | $\mu e \sigma$ , si vous ne trouvez pas satistaction parmi les |                                                                                                    |                |             |                |                 |                             |                |                |                |                |                |            |
| ro                                                       | chercher un créneau sur <mark>Salle Polyvalente</mark> en      |                                                                                                    |                |             |                |                 |                             |                |                |                |                |                |            |
| 10                                                       | reprenant la procédure depuis l'étape 1.                       |                                                                                                    |                |             |                |                 |                             |                |                |                |                |                |            |
|                                                          |                                                                |                                                                                                    |                |             |                |                 |                             |                |                |                |                |                |            |